## CARSI 用户资源访问指南(Optica Publishing Group版)

2022年03月28日

- 1. 使用非校园 IP 地址打开浏览器,访问 Optica Publishing Group 网站 <a href="https://opg.optica.org/">https://opg.optica.org/</a>
- 2. 在页面上端点击"Login or Create Account"按钮登录。

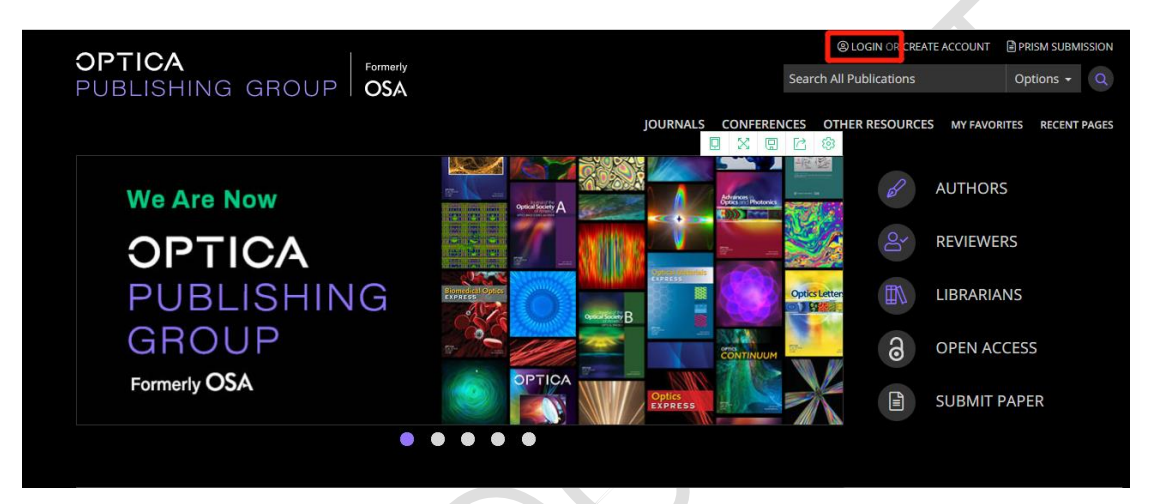

3. 在登录页面点击点击"China CARSI Member Access"。

| OPTICA<br>PUBLISHING GROUP                                                  | Login or Create Account                                               |                                                        |              | (8)<br>X     | LOGIN OR CREAT |             |      |  |
|-----------------------------------------------------------------------------|-----------------------------------------------------------------------|--------------------------------------------------------|--------------|--------------|----------------|-------------|------|--|
|                                                                             | Email                                                                 | Email                                                  |              |              | R RESOURCES    |             |      |  |
| NEW FROM OPTICS LETTERS                                                     | Password                                                              | Password                                               |              |              | B              | AUTHORS     |      |  |
| Researchers Use<br>Electrically Respo<br>Fluid to Make Eye<br>Adaptive Lens |                                                                       | Forgot your password?  Remember me on th  Login Cancel | nis computer |              | oj 関           | REVIEWERS   | VERS |  |
|                                                                             | Institutional Login (Optica Publishing Group participates in eduGAIN) |                                                        |              | 6            | OPEN ACCES     |             |      |  |
|                                                                             | China CAR                                                             | 5I Member Access                                       |              |              |                | SUBMIT PAPE |      |  |
|                                                                             | China CAo                                                             | 5 Member Access                                        | -            |              |                |             |      |  |
| RECENTLY PUBLISHED                                                          | Privacy Pol                                                           | icy                                                    |              | Need help? ① | IMAGE OF       | THE WEEK    |      |  |

输入您单位的名称来寻找您的单位。在您输入字符时会出现对应的单位名称。
 从选单中选择您的单位,如"北京大学"。

北京大学计算中心 版权所有 All right reserved.

| OPTICA                  |                                                                         |                                                                 |
|-------------------------|-------------------------------------------------------------------------|-----------------------------------------------------------------|
| 登录 Optica               |                                                                         |                                                                 |
| 的机构                     |                                                                         |                                                                 |
| 北京大学(Peking University) |                                                                         | >                                                               |
| 查找其他机构                  |                                                                         |                                                                 |
| 删除机构                    |                                                                         |                                                                 |
|                         | OPTICA<br>登录 Optica<br>的机构<br>北京大学(Peking University)<br>査找其他机构<br>删除机构 | OPTICA<br>登录 Optica<br>的机构<br>北京大学(Peking University)<br>査找其他机构 |

5. 在您找到您的单位后,使用您自己单位的个人用户名来完成登录。

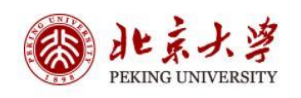

|                       | 账号登录            | 扫码登录   |  |
|-----------------------|-----------------|--------|--|
| and the second second | 学号/职工号/北大邮箱/手机号 |        |  |
| A STREET A            | 密码              | ◎ 忘记密码 |  |
|                       | □记住账号           | 已住账号   |  |
|                       |                 |        |  |
|                       |                 |        |  |
| 71                    |                 |        |  |
|                       |                 |        |  |

服务热线: 010-62751023 Email: its@pku.edu.cn © 北京大学计算中心

CARSI 用户服务访问流程(Optica Publishing Group版)

## 6. 您就可以通过登录您自己的单位进入 Optica Publishing Group 的网站。

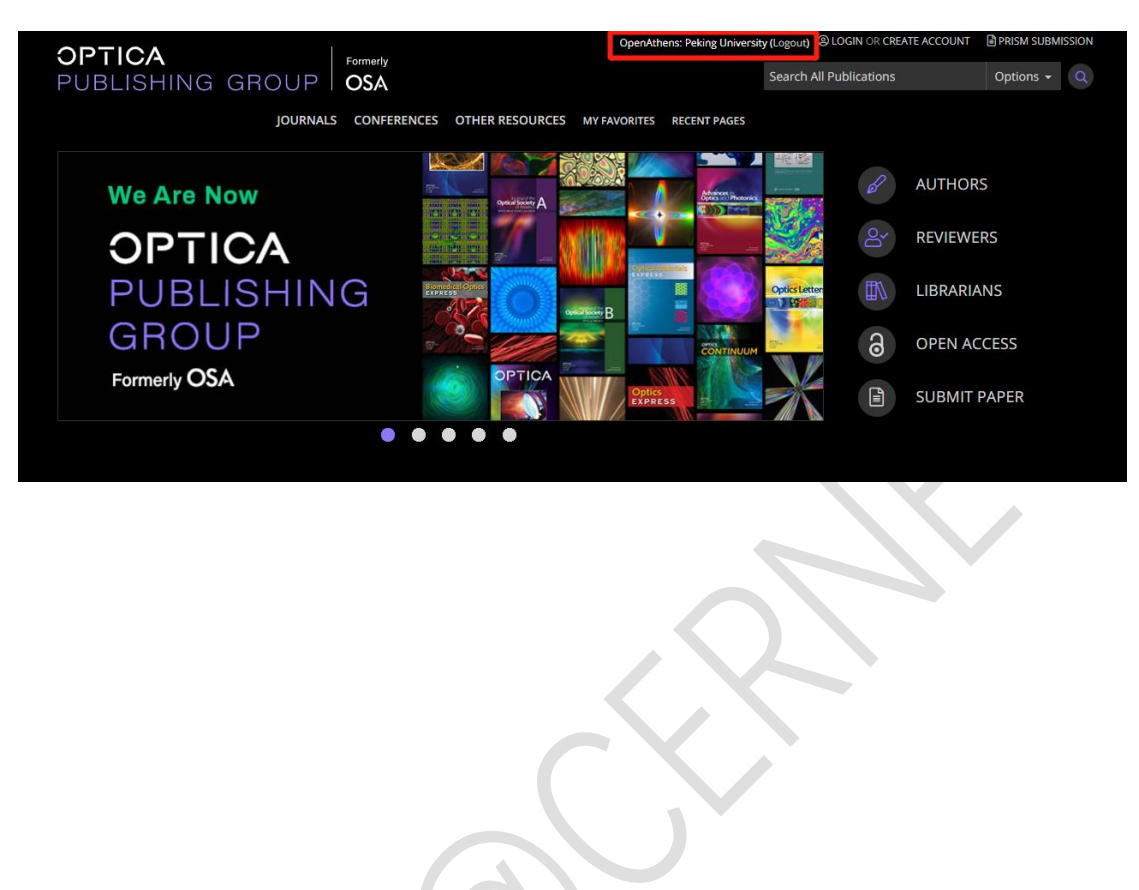

北京大学计算中心 版权所有 All right reserved.